## [M071]

# OneDrive\_資料のアップロード/共有リンク作成方法

**対象者:**教員、職員

目的:OneDrive にデータをアップロードする。また、必要に応じて共有リンクを作成する。

 ※資料がすでにローカルで作成されていることを想定したマニュアルです。
 ※オンライン上でファイルを作成することも可能です。状況に合わせてご利用ください。
 ※本手順でアップロードしたファイルは退職後に自動的に削除されますので、必要に応じてお手元に バックアップを取っていただきますようお願いいたします。

目次

| 1. OneDrive を開く                        | 2  |
|----------------------------------------|----|
| 2. 資料をアップロードする                         | 3  |
| 2-1.ファイル/フォルダーをアップロードする                | 3  |
| 2-2.OneDrive 上にフォルダーを作成し、ファイルをアップロードする | 6  |
| 3.アップロードしたフォルダー/ファイルの共有をする             | 8  |
| <b>4.</b> 共有している資料の共有設定を解除する           | 11 |
| <b>4.</b> 共有している資料の共有設定を解除する           | 11 |

#### 1. OneDrive を開く

- (1) Microsoft365 (<u>https://www.office.com/</u>) にサインインします。
   ※Microsoft365 のサインイン手順については以下マニュアルをご参照ください。
   【M012】 Microsoft365 サインインマニュアル(教職員向け)
   https://its.hino.meisei-u.ac.jp/manual/m012/
- (2)ホーム画面にて左上の「**アプリ起動ツール**」(縦横に点が3つ並んでいるアイコン)を選択しクリック します。

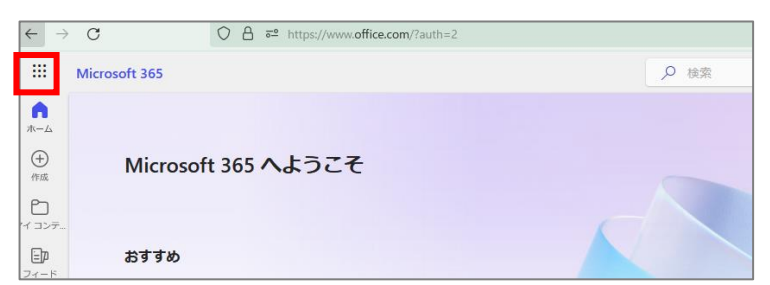

(3)「アプリ」から「OneDrive」のアイコンをクリックします。

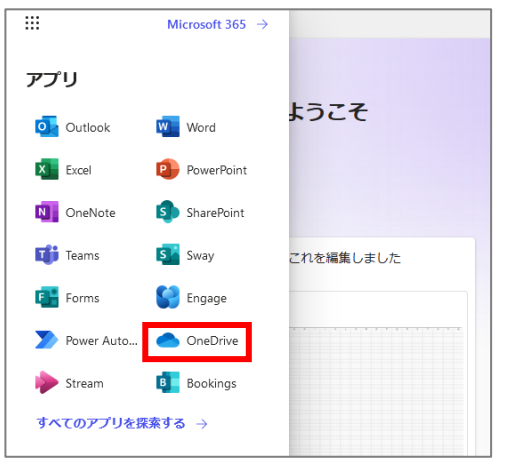

(4) 下記のような画面が表示されます。

| 0neDrive  | RH Q                                                            |                             |                   |
|-----------|-----------------------------------------------------------------|-----------------------------|-------------------|
| + wincato | ● 0 4 型 すべての合葉内容が1か形に重約されます。 Microsoft Lists, Loop, Power BI, V | Writeboard でのすべての作業内容が簡単に検索 | および共有できるようになりました。 |
|           | 自分用                                                             |                             |                   |
| ⑥ ホーム     |                                                                 |                             |                   |
| □ 自分のファイル |                                                                 |                             |                   |
| 8 共有済み    |                                                                 |                             |                   |
| ☆ お気に入り   |                                                                 |                             |                   |
| 日 ごみ箱     |                                                                 |                             |                   |
| ファイルの参照方法 |                                                                 |                             |                   |
| 8 ユーザー 🚥  |                                                                 |                             |                   |
| 🗟 会議 🛄    | 最近 (すべて) 🖪 Word 🕲 Excel (③ PowerPoint) 🔒 PDF)                   |                             |                   |
| クイック アクセス | 6.8                                                             | オープン                        | 所有者               |
|           |                                                                 |                             |                   |
|           |                                                                 |                             |                   |
|           |                                                                 |                             |                   |
|           |                                                                 |                             |                   |
|           |                                                                 |                             |                   |

#### 2. 資料をアップロードする

#### 2-1. ファイル/フォルダーをアップロードする

(1) 左上にある「+新規追加」ボタンをクリックします。

| CneDrive |           |
|----------|-----------|
| + 新規追加   | 🛢 р 🚽 💆 ≢ |
|          | 自分用       |
| <u>ଜ</u> |           |

 アップロードする資料に応じて「ファイルのアップロード」もしくは「フォルダーのアップロード」の どちらかを選択してクリックします。

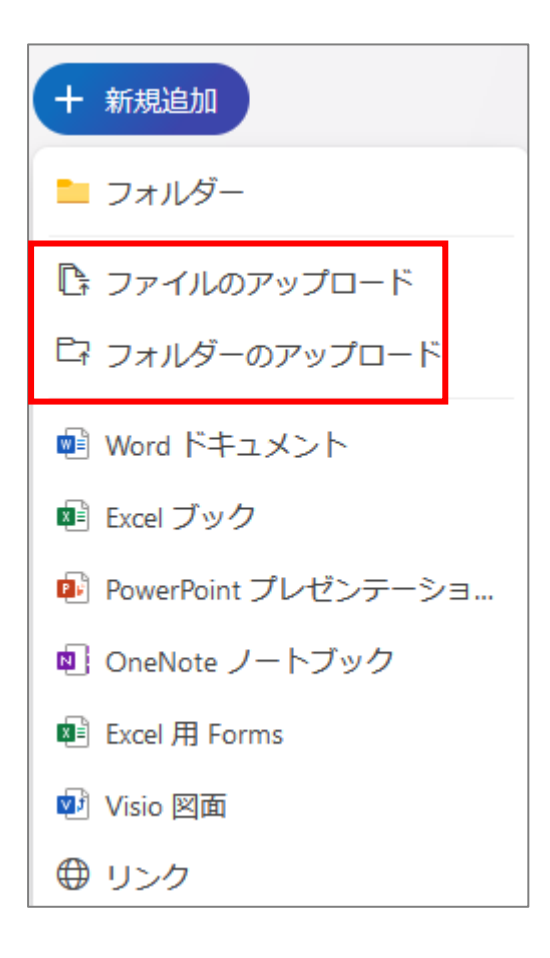

#### 【M071】

(3) エクスプローラー(ご自身のデータが保存されているフォルダー)が開くので、ファイルを選択して 「**開く**」を押します。

| ////////////////////////////////////// |                                       |                |          |
|----------------------------------------|---------------------------------------|----------------|----------|
| $\leftarrow \rightarrow - \uparrow$    |                                       |                | م        |
| 整理 ▼ 新しいフォルダー                          |                                       | [E3            | - 🗆 🌔    |
| ^                                      | 名前                                    | 更新日時           | 種類       |
|                                        |                                       |                |          |
|                                        |                                       |                | el       |
|                                        |                                       |                | er<br>el |
|                                        |                                       |                |          |
|                                        |                                       |                | 1        |
|                                        |                                       |                | el<br>el |
|                                        |                                       |                | el<br>el |
|                                        |                                       |                | el       |
|                                        |                                       |                | 1        |
| Ŷ                                      | τ                                     |                | <u> </u> |
| ファイル名(N):                              | ~ ~ ~ ~ ~ ~ ~ ~ ~ ~ ~ ~ ~ ~ ~ ~ ~ ~ ~ | すべてのファイル (*.*) | ~        |
|                                        |                                       | 赋<(Q) ▼        | キャンセル    |

(4)「(ファイル/フォルダー名)を(ドキュメント/自分のファイル)にアップロードしました」と表示され、 ファイルがアップロードされます。

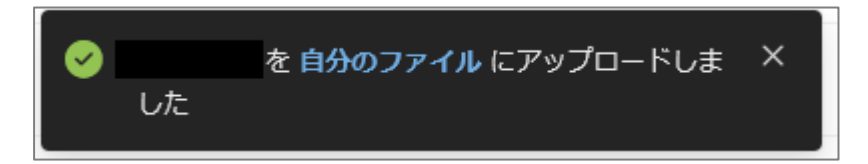

- ※ご自身の PC のエクスプローラー(ご自身のデータが保存されているフォルダー)を開き、ドラッグ& ドロップで複数の資料を一括でアップロードすることもできます。
  - まず、OneDrive ホーム画面の左側にある「自分のファイル」をクリックして開きます。

| _ |   |          |  |
|---|---|----------|--|
|   |   | OneDrive |  |
|   | + | 新規追加     |  |
|   |   |          |  |
|   | ଜ | ホーム      |  |
| I | Đ | 自分のファイル  |  |
|   | ഋ | 共有済み     |  |
|   | ☆ | お気に入り    |  |
|   | ٦ | ごみ箱      |  |
|   |   |          |  |

アップロードする資料(ファイル・フォルダー)をエクスプローラーから複数同時選択してドラッグ&ドロッ プします。

|                                                     |         | OneDrive<br>自分のファイル | ク検索 |         | ţ     |
|-----------------------------------------------------|---------|---------------------|-----|---------|-------|
| <ul> <li>ウサンガルxhax</li> <li>ウサンガルモの2xhax</li> </ul> | Ē       | B C 800 -           |     | 更新日時↓ ~ | 更新者 ~ |
| Ŭ                                                   | 2 2 8 A |                     |     |         |       |
|                                                     | ×<br>8  | 2                   |     |         |       |

【M071】

#### 2-2. OneDrive 上にフォルダーを作成し、ファイルをアップロードする

以下の作業を行うことで、OneDrive 上にフォルダーを作成し、ファイル(資料)を整理することができます。

(1) 左上にある「+新規追加」ボタンをクリックします。

| ::: OneDrive |         |
|--------------|---------|
| + 新規追加       | ש א 🗹 🖢 |
|              | 自分用     |
| <b>ふ</b> ホーム |         |

(2)「**フォルダー**」をクリックします。

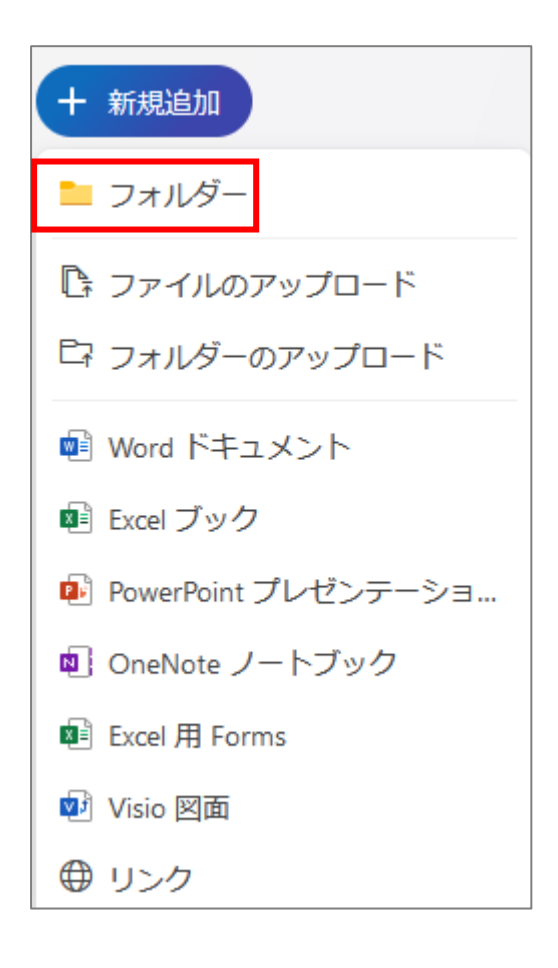

(3)フォルダー名を入力し、フォルダーの色を任意に選択して、「**作成**」をクリックします。

| フォルダーの作成         | ×  |
|------------------|----|
| <b>名前</b><br>テスト |    |
| フォルダーの色          | •  |
| 作成 キャンセ          | ١Ŀ |

(4) 自分のファイルに作成したフォルダーが表示されるのでフォルダー名をクリックします。

| 0 | ß | 名前 ~             | 更新日時↓ ~ | 更新者 > | ファイル サイズ 〜 | 共有 |
|---|---|------------------|---------|-------|------------|----|
|   |   | <sup>メ</sup> テスト |         |       |            |    |

(5) **2-1.ファイル/フォルダーをアップロードする手順**(1)~(4)の手順で資料をアップロードします。

[M071]

### 3.アップロードしたフォルダー/ファイルの共有をする

従来と同じく、OneDrive にアップロードしたファイル/フォルダー(資料)の閲覧権限を明星学苑内のユーザー 一律に付与した上で、資料の共有リンクを明星 LMS や StarNet 連絡・通知などで共有する場合、以下の操作 を行います。

(1) 共有したいファイルの名前の右側にある3点リーダをクリックし「共有」をクリックします。

| 自分のファイル > <b>テスト</b>          |             |   |
|-------------------------------|-------------|---|
| ✓ △ 名前 ∨                      | 更新日時 ↓ ~    | ļ |
| ✓ XIII <sup>ン</sup> サンプル.xlsx | 開く          | > |
|                               | [] プレビュー    |   |
|                               | l 共有        |   |
|                               | G リンクをコピー   |   |
|                               | 🚱 アクセス許可の管理 |   |
|                               | ① 削除        |   |
|                               | ☆ お気に入り     |   |

(2)続けて歯車のアイコンをクリックしてください。

| "サンプル.x   | ds" を共有         | <br>0 × |
|-----------|-----------------|---------|
| _ 8 名前、グル | レープ、またはメールを追加する | Ø ~     |
| 🖻 メッセーシ   | での追加            |         |
| Ð         | (c) リンクのコピー 🕸   | ▶送信     |

(3)「明星大学のユーザー」をクリックします。

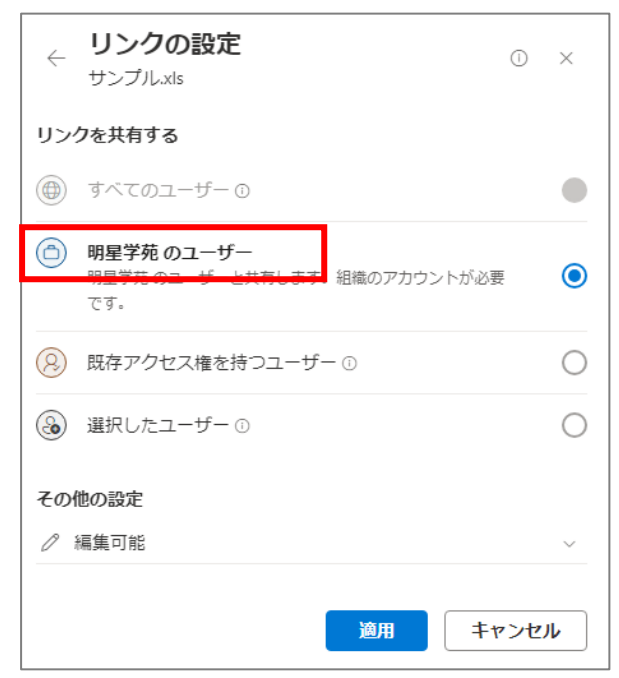

(4) 下部にある「その他の設定」を「表示可能」を選択します。
必要に応じて「編集可能」「表示可能」「ダウンロードできません」を選択します。

| ~        | <b>リンクの設定</b><br>サンプル.xls                                | 1   | ×          |
|----------|----------------------------------------------------------|-----|------------|
| リン       | クを共有する                                                   |     |            |
| ۲        | すべてのユーザー ①                                               |     |            |
| ٥        | <b>明星学苑 のユーザー</b><br>明星学苑 のユーザーと共有します。組織のアカウントが必要<br>です。 | 6   | ۲          |
| 8        | 既存アクセス権を持つユーザー ①                                         |     | $\bigcirc$ |
| ٩        | 選択したユーザー ①                                               |     | $\bigcirc$ |
| その<br>// | 他の設定<br>編集可能                                             | • • | -          |
|          | 1年 風戲                                                    | マンセ | JL         |

#### **補足**(凡例:〇可 × 不可)

|             | 表示         | 編集         | ダウンロード |
|-------------|------------|------------|--------|
| 編集可能        | $\bigcirc$ | $\bigcirc$ | 0      |
| 表示可能        | 0          | ×          | 0      |
| ダウンロードできません | 0          | ×          | ×      |

(5)「リンクのコピー」をクリックします。リンク URL がコピーされるので、明星 LMS や StarNet 連絡・ 通知など共有するツールに貼り付けて共有します。

| "サンプル.xls" を共有        | <br>0 × |
|-----------------------|---------|
| ◎ 名前、グループ、またはメールを追加する | Ø ~     |
| 🖄 メッセージの追加            |         |
| ເ∋ リンクの⊐ピー (\$        | ▷送信     |

【M071】

- 4. 共有している資料の共有設定を解除する
- (1) **共有を停止したい場合**は、該当ファイルのメニューアイコンをクリックし「**アクセス許可の管理**」を クリックします。

| 目分のファイル > <b>テスト</b>          |                                                                            |
|-------------------------------|----------------------------------------------------------------------------|
| ❷ □ 名前 >                      | 更新日時↓ ✓                                                                    |
| ✓ IIII <sup>2</sup> サンプル.xlsx | 🗖 開< >>                                                                    |
|                               | □ プレビュー                                                                    |
|                               | 12 共有                                                                      |
|                               | ⊖ リンクをコピー                                                                  |
|                               | 🖧 アクセス許可の管理                                                                |
|                               | ① 削除                                                                       |
|                               | ◆ お気に3 b                                                                   |
|                               | A BANCAS                                                                   |
|                               | ↓ ダウンロード                                                                   |
|                               | <ul> <li>▲ ダウンロード</li> <li>④ 名前の変更</li> </ul>                              |
|                               | <ul> <li>▲ ダウンロード</li> <li>ED 名前の変更</li> <li>Co 移動</li> </ul>              |
|                               | <ul> <li>▲ ダウンロード</li> <li>④ 名前の変更</li> <li>□ 移動</li> <li>① コピー</li> </ul> |

(2)「アクセス許可の管理」に表示される「共有停止」をクリックします。

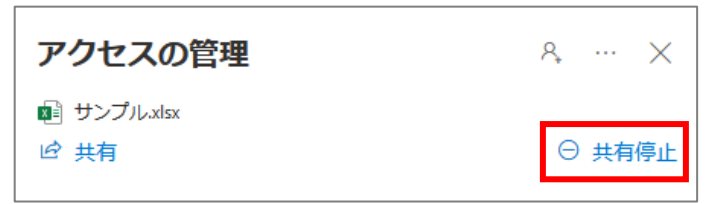

(3)「共有停止」ボタンをクリックします。

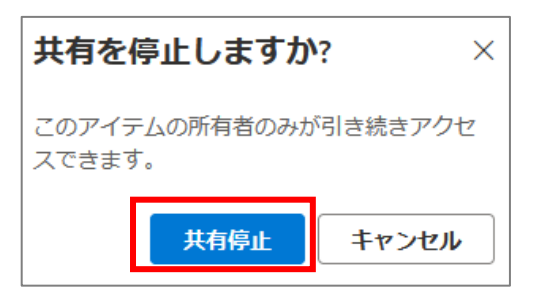

「このファイルはまだ誰とも共有されていません」と表示されることを確認出来たら手順は以上となります。

11

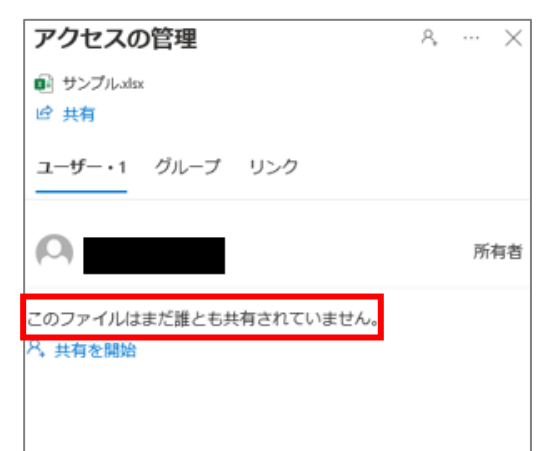